# Re fashion

# Guide pas à pas POP pour les détenteurs

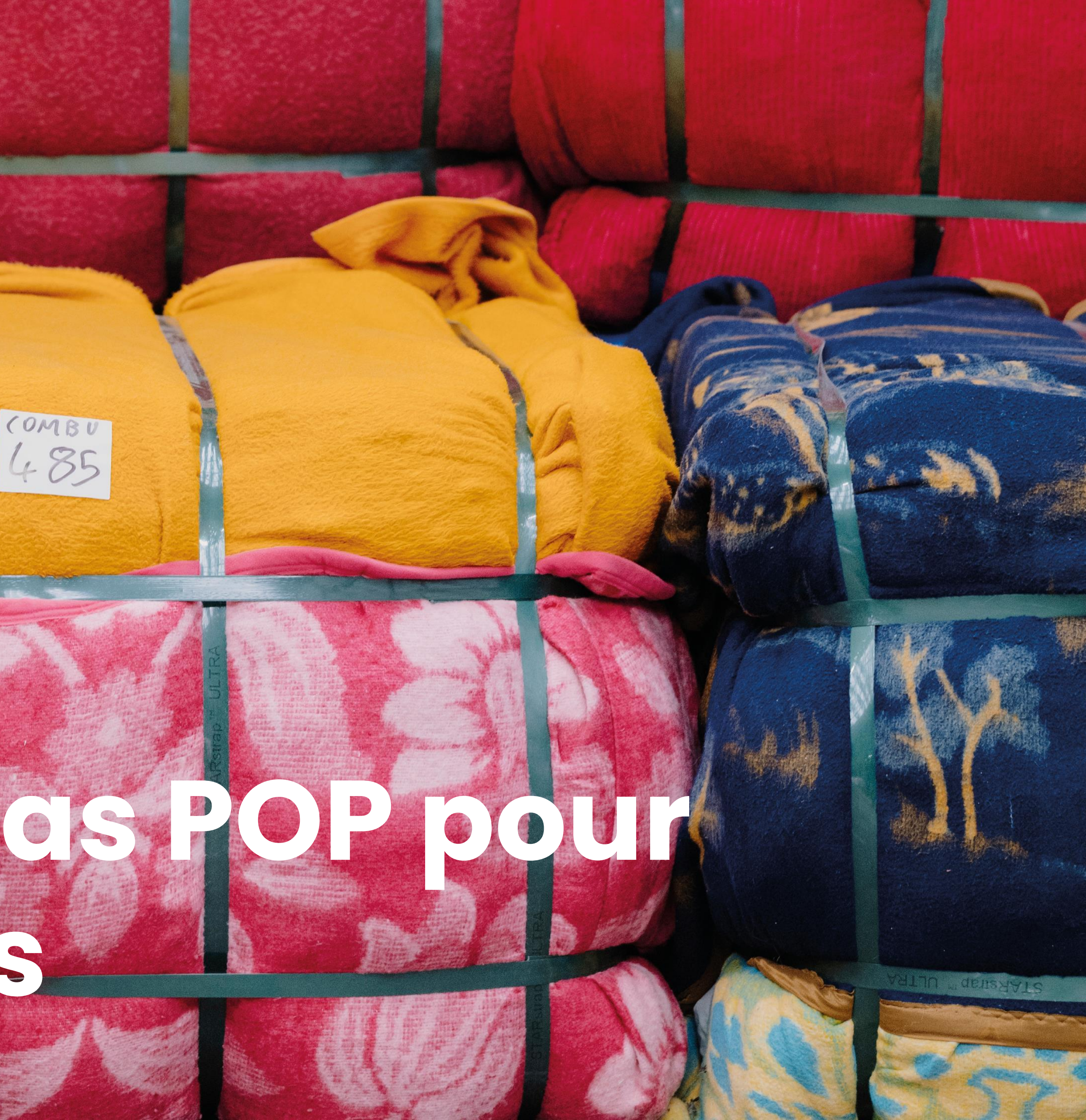

Ce guide vient vous présenter vos démarches sur notre système informatique. Dans un premier temps il déroule les étapes d'inscription.

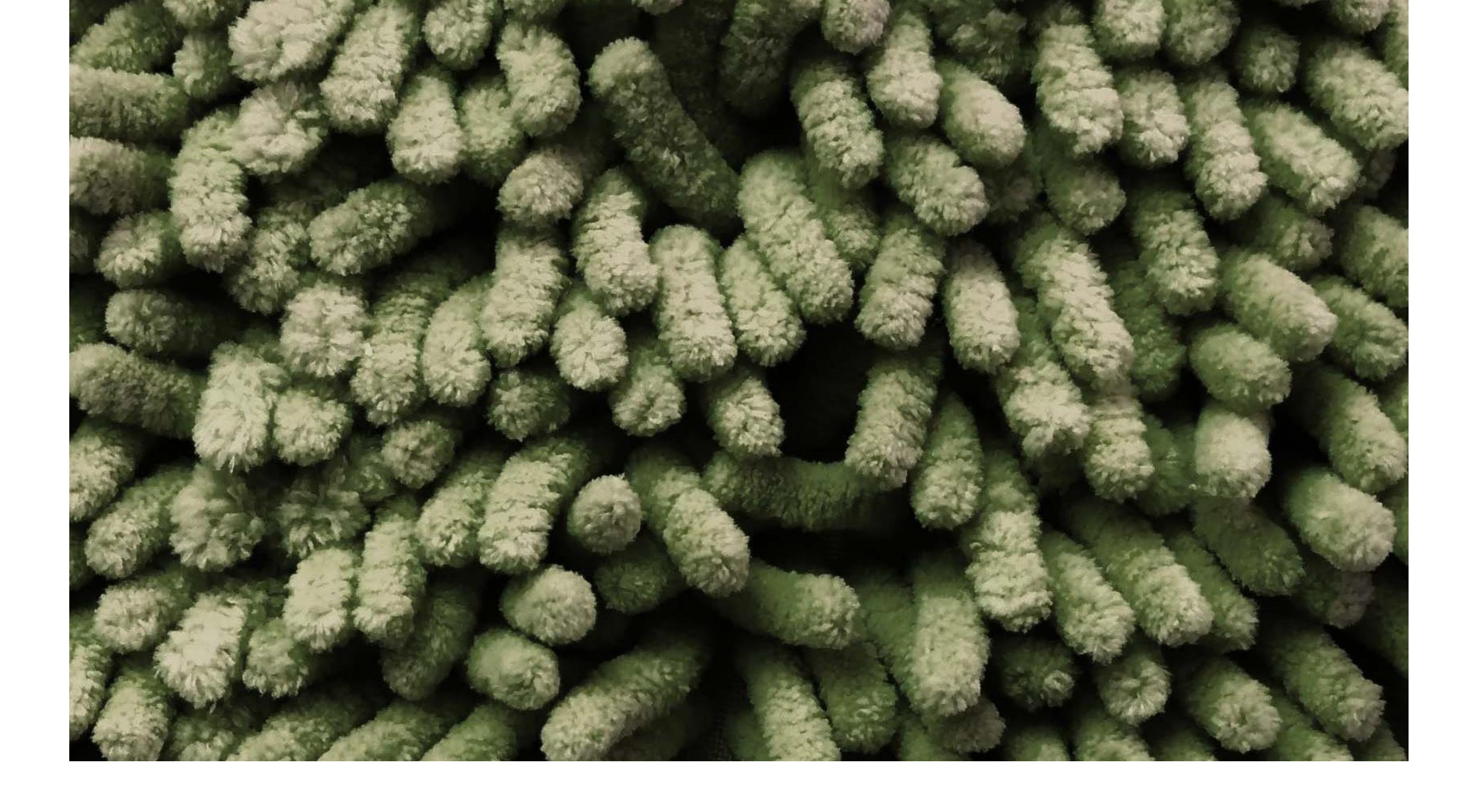

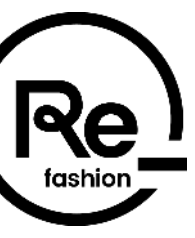

#### Sommaire

Inscription sur le portail POP
Votre portail POP

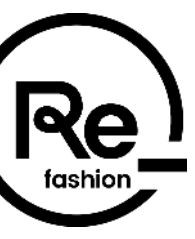

# Inscription sur le portail POP

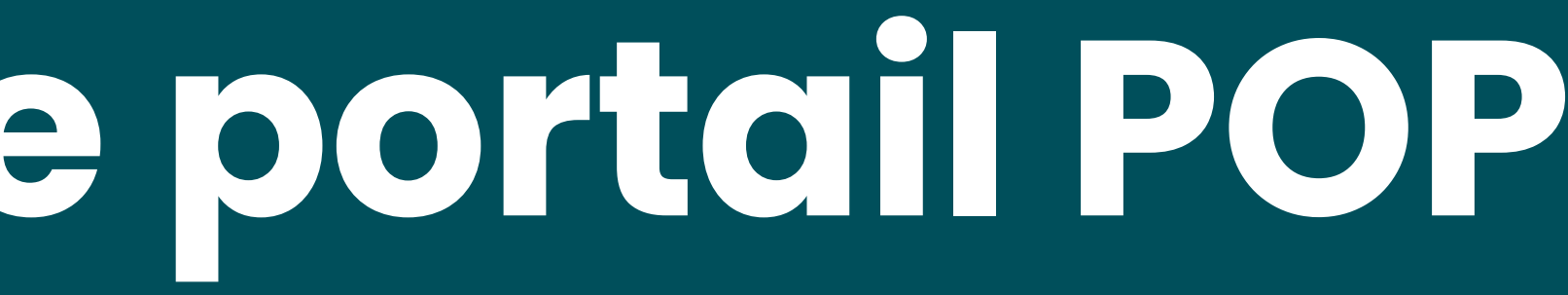

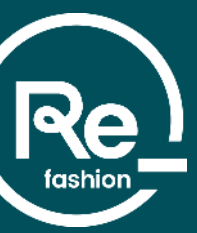

### Accès au portail POP

**Re\_fashion** 

Actualités

A propos de Refashion

Économie circulaire

Documentation

Webingires

#### Faciliter la collecte

Les missions de Refashion évoluent dans le cadre de son cahier des charges dans le but d'aider au développement de la collecte

#### Qu'est-ce que le pourvoi à la collecte et au traitement des textiles et chaussures usagés par Refashion?

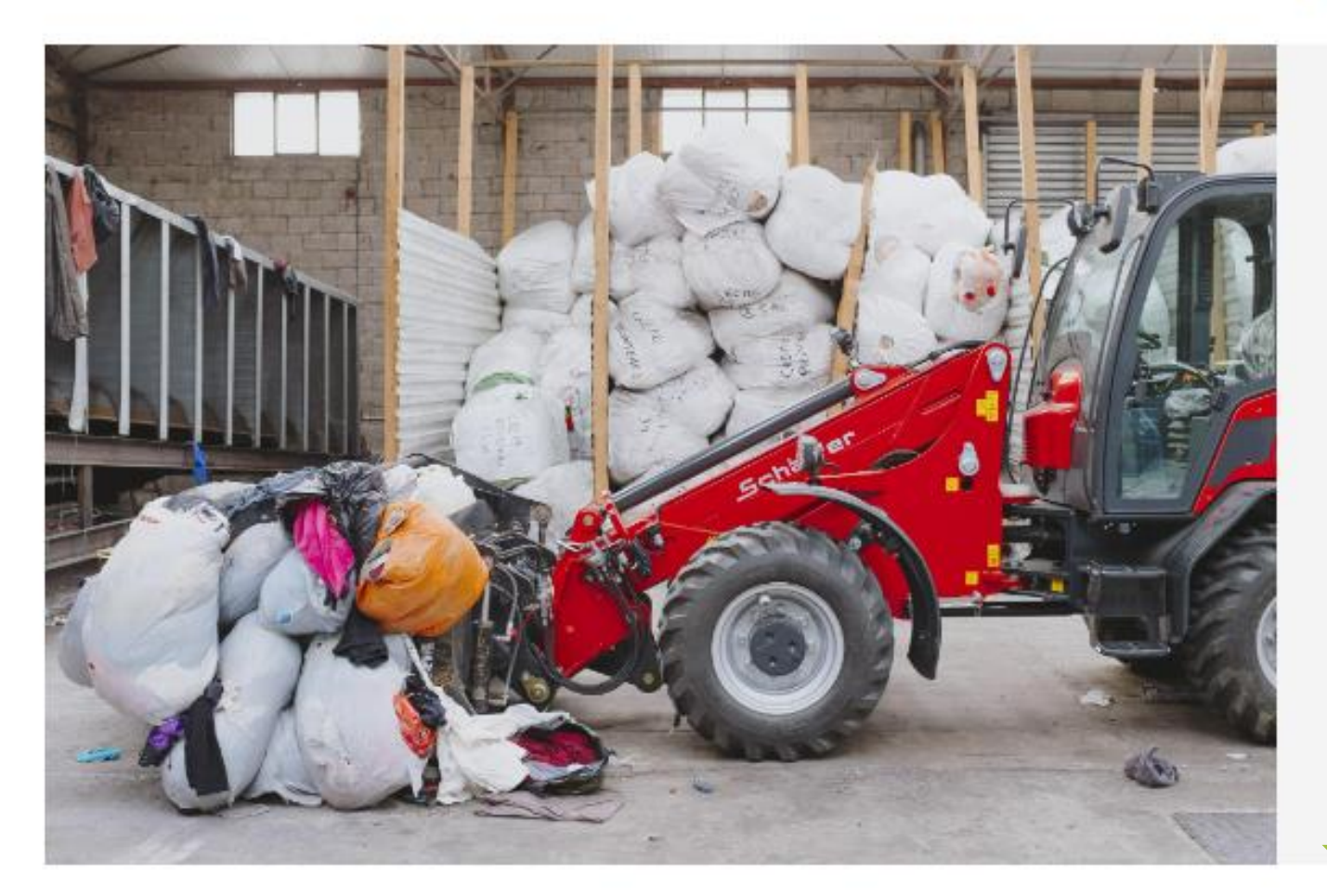

#### Présentation du principe

Conformément au cahier des charges de la Filière Textiles, l'écoorganisme a la possibilité de déployer un dispositif de pourvoi à la collecte et au traitement.

Ces nouvelles missions interviennent en complémentarité des dispositifs déjà présents sur le territoire dans le but de remplir les objectifs ambitieux de la filière notamment sur la collecte (60% de taux de collecte d'ici 2028).

#### Accéder au portail POP

Les acteurs de la filière

FAQ

Nos sites fr en

> Afin de vous inscrire sur le portail POP, connectez-vous sur le lien ci-contre : https://refashion.fr/pro/fr/fac iliter-la-collecte

Sur cette page cliquez sur le bouton: « Accéder au portail POP ».

Le portail est aussi accessible directement à l'adresse : https://pop.refashion.fr

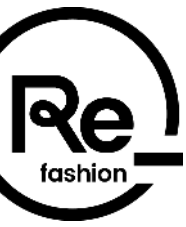

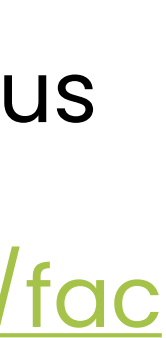

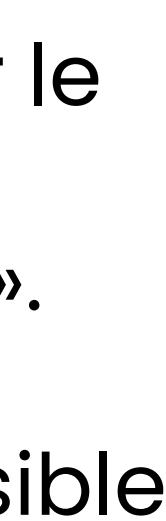

### Inscription sur le portail POP

Sur le portail POP, cliquez sur « S'INSCRIRE » pour débuter votre inscription en remplissant le formulaire :

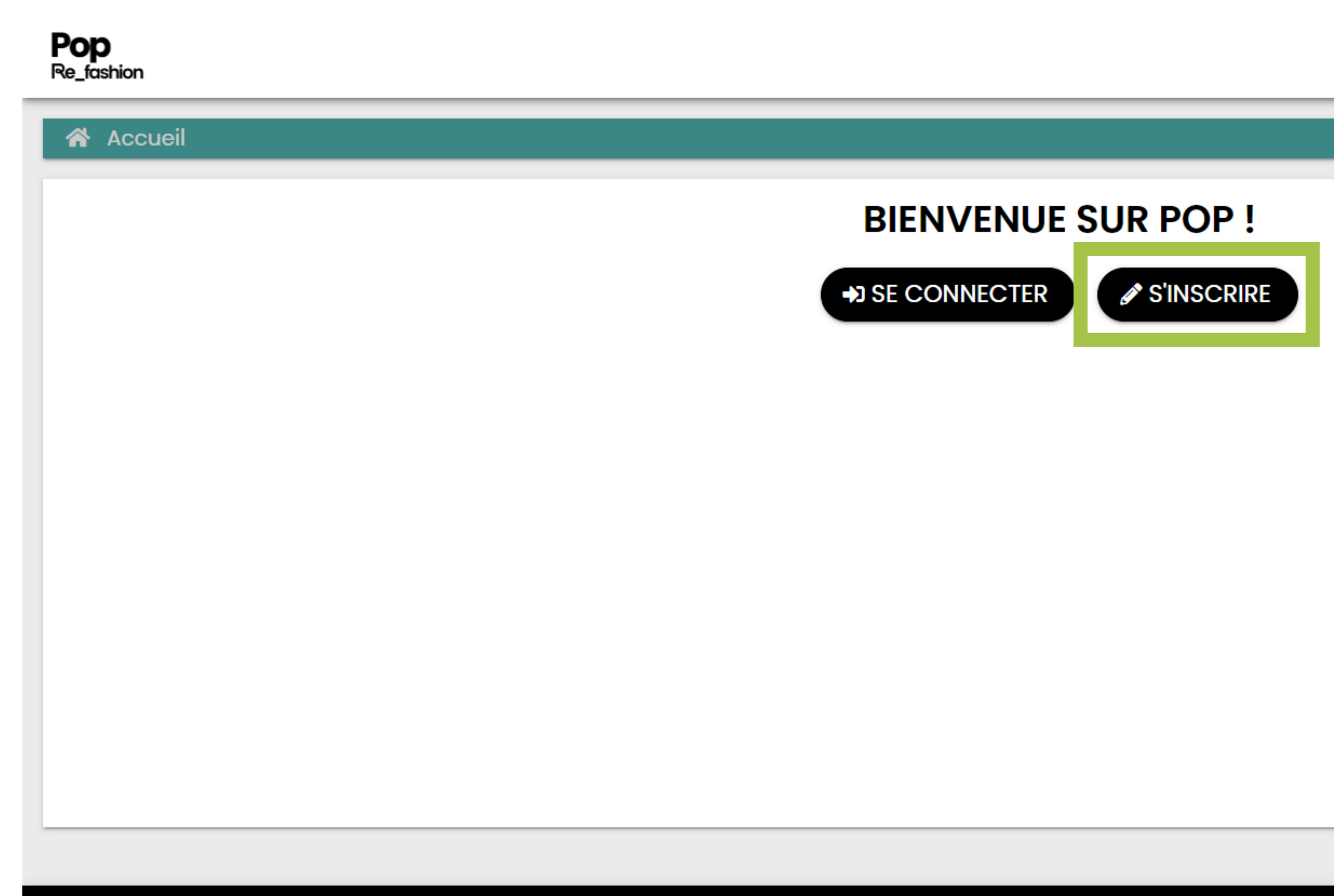

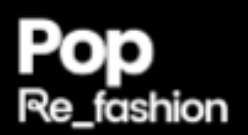

© 2023 - POP | CGU | MENTIONS LÉGALES | CONTACTEZ-NOUS

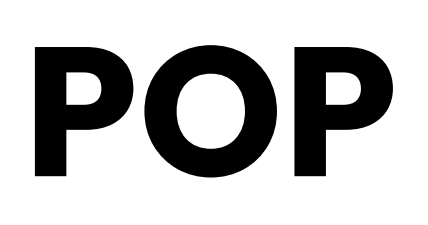

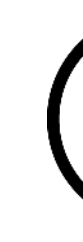

FR

version 4.1.0\_18a6e17\_0fe44bf\_673e49fb5\_584c9985

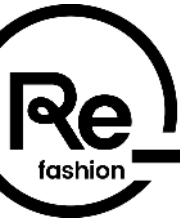

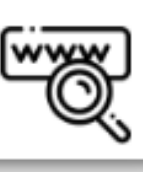

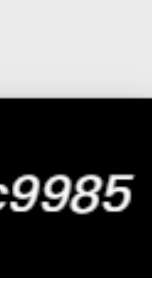

### Inscription – Remplissage du formulaire

Choisissez le pays de votre organisation puis complétez le formulaire (les champs marqués d'un astérisque rouge \* sont des champs obligatoires) :

| Accueil    | Inscription du détenteur                                                     |                  |                       |   |
|------------|------------------------------------------------------------------------------|------------------|-----------------------|---|
|            | le Pays de votre organisation (Collectivité Entreprise Association)          |                  |                       |   |
| 01010002 1 | le ruys de volle organisation (Collectivite, Entreprise, Association)        |                  |                       |   |
|            |                                                                              |                  |                       |   |
| nnce       |                                                                              |                  |                       |   |
|            |                                                                              | _                |                       |   |
| emaane     | ۵                                                                            |                  |                       |   |
| dorre      |                                                                              |                  |                       |   |
| Itriche    |                                                                              |                  |                       |   |
| laiaue     |                                                                              |                  |                       |   |
| .9.1       |                                                                              | •                |                       |   |
|            |                                                                              |                  |                       |   |
|            | Accueil > Inscription du détenteur                                           | •                |                       | 1 |
|            | Choisissoz la Pays da votra organisation (Collectivitá Entroprisa Associatio |                  |                       |   |
|            | France                                                                       | лт <i>)</i><br>• |                       |   |
|            |                                                                              |                  |                       |   |
|            | COORDONNÉES DU RESPONSABLE DE LA DEMANDE DE PRISE EN CHARGE                  |                  |                       |   |
|            | Civilité*                                                                    |                  | Adresse email*        |   |
|            |                                                                              | ~                |                       |   |
|            | Nom*                                                                         |                  | Fonction*             |   |
|            | Prénom*                                                                      |                  | Numéro de Téléphone 2 |   |
|            |                                                                              |                  |                       |   |
|            | Numéro de Téléphone 1*                                                       |                  |                       |   |
|            |                                                                              |                  |                       |   |
|            |                                                                              |                  |                       |   |

| > Inscription du détenteur                                                       |   |                       |
|----------------------------------------------------------------------------------|---|-----------------------|
| e Pays de votre organisation (Collectivité, Entreprise, Association)             |   |                       |
|                                                                                  | ^ |                       |
|                                                                                  | • |                       |
|                                                                                  |   |                       |
| Accueil 🔪 Inscription du détenteur                                               |   |                       |
| Choisissez le Pays de votre organisation (Collectivité, Entreprise, Association) |   |                       |
| France                                                                           | • |                       |
| COORDONNÉES DU RESPONSABLE DE LA DEMANDE DE PRISE EN CHARGE                      |   |                       |
| Civilité*                                                                        |   | Adresse email*        |
|                                                                                  | ~ |                       |
| Nom*                                                                             |   | Fonction*             |
| Prénom*                                                                          | _ | Vuméro de Téléphone 2 |
|                                                                                  |   |                       |
| Numéro de Téléphone 1*                                                           |   |                       |
|                                                                                  |   |                       |
|                                                                                  |   |                       |

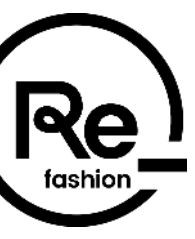

### Inscription – Soumission

Lorsque votre inscription est complétée, vous devez cliquer sur le bouton « SOUMETTRE » afin que votre demande soit étudiée par Refashion :

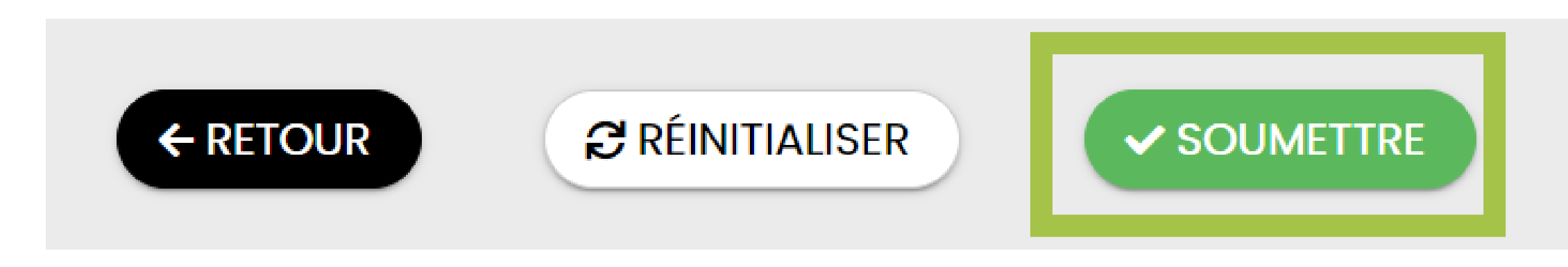

Une fois la demande soumise, une notification s'affiche pour confirmer l'envoi :

Vous recevrez un email avec un lien d'initialisation de votre mot de passe pour vous connecter sur POP et suivre l'état d'avancement de votre inscription.

Refashion se chargera d'instruire votre dossier, vous recevrez par la suite la confirmation de la validation du refus de Refashion sur la plateforme POP et par m

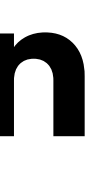

✓ ENREGISTRER SANS SOUMETTRE

Vos informations ont bien été enregistrées. Vous pouvez désormais vous connecter.

| CRÉATION DE MOT DE PASSE      |
|-------------------------------|
| Mot de passe*                 |
| Confirmation du mot de passe* |
| RÉINITIALISER SOUMETTRE       |
|                               |

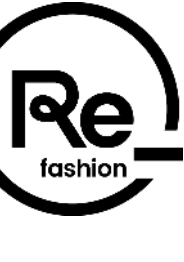

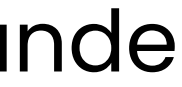

# Inscription - Enregistrement sans soumettre

Durant votre inscription vous avez la possibilité d'enregistrer votre formulaire en cours de remplissage pour le compléter ultérieurement. Pour cela, tous les champs obligatoires doivent être renseignés. Les documents peuvent être chargés ultérieurement. Cliquez ensuite sur le bouton « ENREGISTRER SANS SOUMETTRE » :

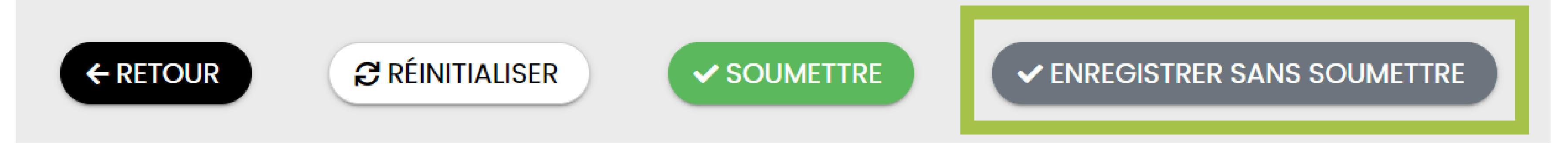

Vous recevrez alors un email avec un lien d'initialisation de votre mot de passe pour vous connecter sur POP et reprendre votre inscription.

L'e-mail de confirmation arrive dans la boîte mail de votre adresse e-mail renseignée à l'inscription, avec pour adresse d'expéditeur <u>nepasrepondre@refashion.fr</u> (attention, cette adresse est une adresse "no reply" qui ne donne pas la possibilité d'y répondre par e-mail. Si besoin, contactez-nous à l'adresse <u>contactpop@refashion.fr</u>).

Si vous ne le trouvez pas, n'oubliez pas de vérifier votre boîte de courrier indésirable / spams.

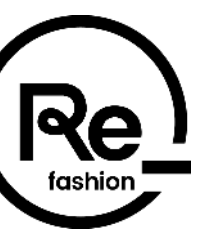

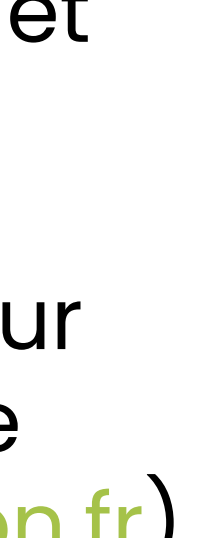

## Inscription - Enregistrement sans soumettre

sur « SE CONNECTER »

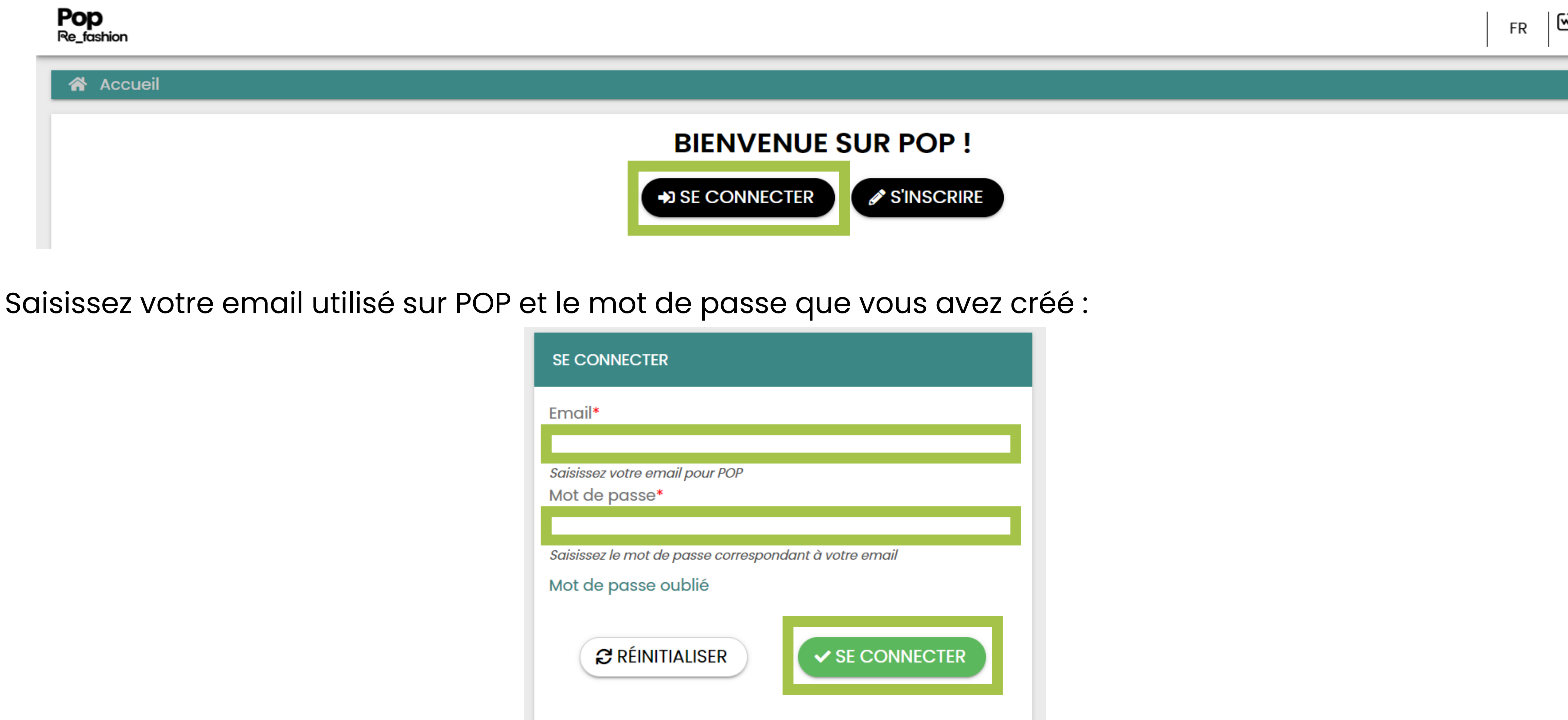

| SE CONNECTER                                           |
|--------------------------------------------------------|
| Email*                                                 |
|                                                        |
| <i>Saisissez votre email pour POP</i><br>Mot de passe* |
|                                                        |
| Saisissez le mot de passe correspo                     |
| Mot de passe oublié                                    |
| RÉINITIALISER                                          |

#### Pour reprendre votre inscription, retournez sur la page d'accueil du portail POP : <u>https://pop.refashion.fr</u> et cliquez

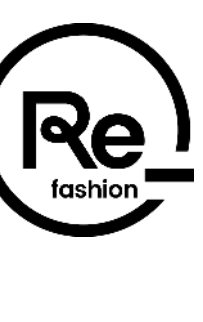

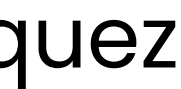

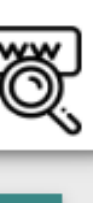

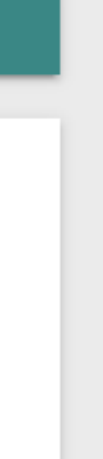

## Inscription - Enregistrement sans soumettre

Vous accédez alors à votre espace POP et pouvez reprendre votre inscription.

#### Pensez bien à valider votre inscription afin qu'elle soit prise en compte par l'équipe POP de Refashion!

| Pop<br>Re_fashion |                      |                                                       |                        | test7aout@refashion.fr ? 🗭 🐨                     |
|-------------------|----------------------|-------------------------------------------------------|------------------------|--------------------------------------------------|
| TEST BANIERE      |                      |                                                       |                        |                                                  |
| Accueil           | Tableau de bord      |                                                       |                        |                                                  |
| NOTIFICATIONS     |                      |                                                       |                        | Tout marquer comme lu                            |
| Recherche av      | rancée 🗸             |                                                       | Sélection des colonnes | ✓ Mes configurations sauvegardé ✓                |
|                   | Sévérité             | Туре                                                  | Date de création       | Date de lecture                                  |
|                   | Moyenne              | Refashion POP - Votre demande de prise en             | 07/08/2023 10:53       | 07/08/2023 10:53                                 |
|                   | Moyenne              | Refashion POP - Demande de prise en charge            | 07/08/2023 10:28       | 07/08/2023 10:29                                 |
| Afficher les élér | ments de 1 à 2 sur 2 |                                                       | Nombre de ligr         | ne par page: 10 ~ « < 1 > »                      |
| Pop<br>Re fashion |                      | © 2023 - POP   CGU   MENTIONS LÉGALES   CONTACTEZ-NOU | JS                     | version 4.1.0_3caf440_0fe44bf_bb41fa5a6_30441aa9 |

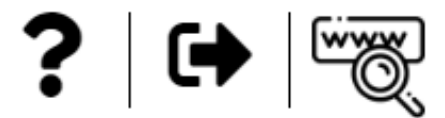

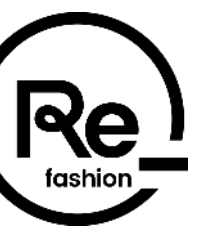

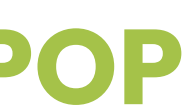

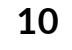

### Inscription – Compléter une demande

Pour continuer votre inscription, cliquez sur le menu en haut à gauche puis sur Administratif :

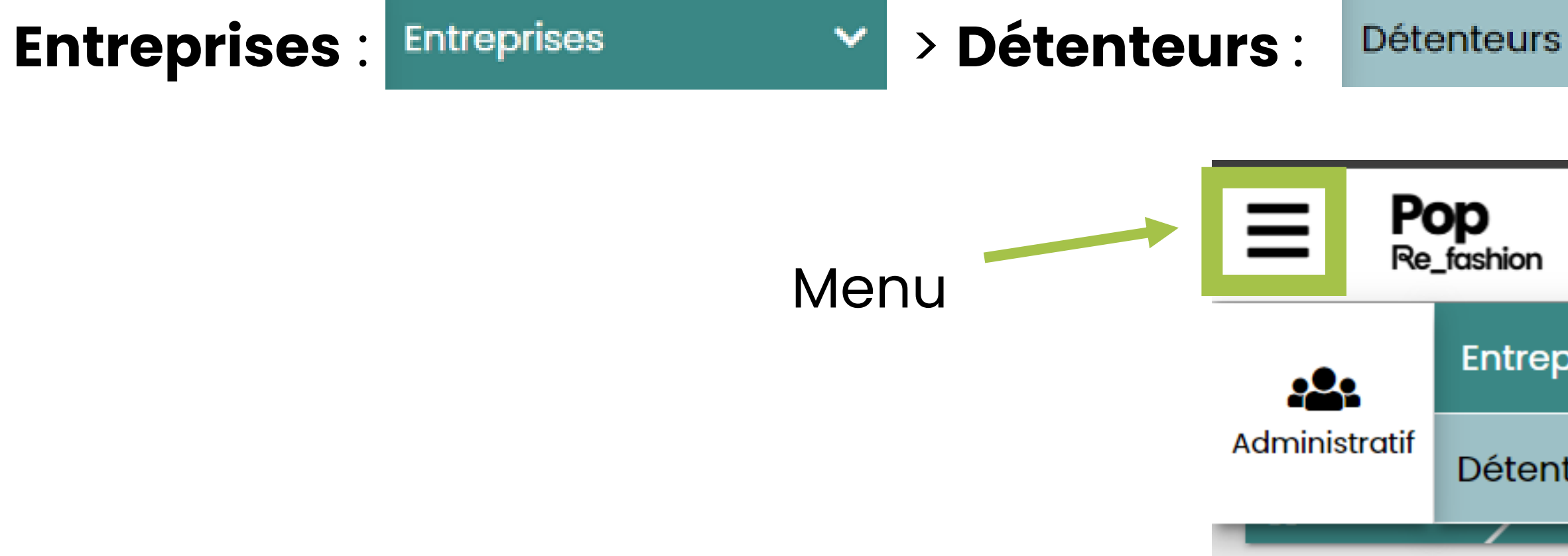

Puis cliquez sur la ligne correspondant à votre demande :

| \land Accueil 🔪 Admin  | istratif > Entreprise | es >  | Détenteurs         |            |
|------------------------|-----------------------|-------|--------------------|------------|
| DÉTENTEURS             |                       |       |                    |            |
| Recherche avancée      | ~                     |       |                    |            |
| ▲ Raison sociale / Nom | SIRET                 | Adre  | sse postale de vot | Ville      |
| WORK IN PROGRESS FRA   | <u>40149353100073</u> | 14 RU | IE DES BICHES      | RIEDISHEIM |
|                        |                       |       |                    |            |

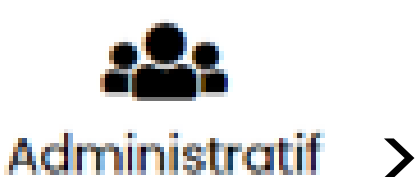

#### en haut à gauche puis sur **Administratif** : Admini

| hion       |   |
|------------|---|
| ntreprises | ~ |
| étenteurs  |   |
|            |   |

٠

|             |                        |     |       |                  | :                     |
|-------------|------------------------|-----|-------|------------------|-----------------------|
|             | Cálection des selennes |     |       | Magazoficum      |                       |
|             | Selection des colonnes | •   |       | Mes configuro    | tions sauvegarae▼     |
|             |                        |     |       |                  |                       |
| Code Postal | Statut de la demande   | тур | e de  | détenteur        | Date du dernier chang |
| 68400       | 1/4 - Demande          | Opé | érate | eur du ré-emploi | 07/08/2023            |

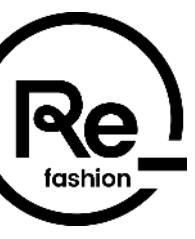

## Inscription – Compléter une demande

#### Les informations sont accessibles dans les 4 onglets GÉNÉRAL / DÉTENTEUR / UTILISATEURS / DOCUMENTS :

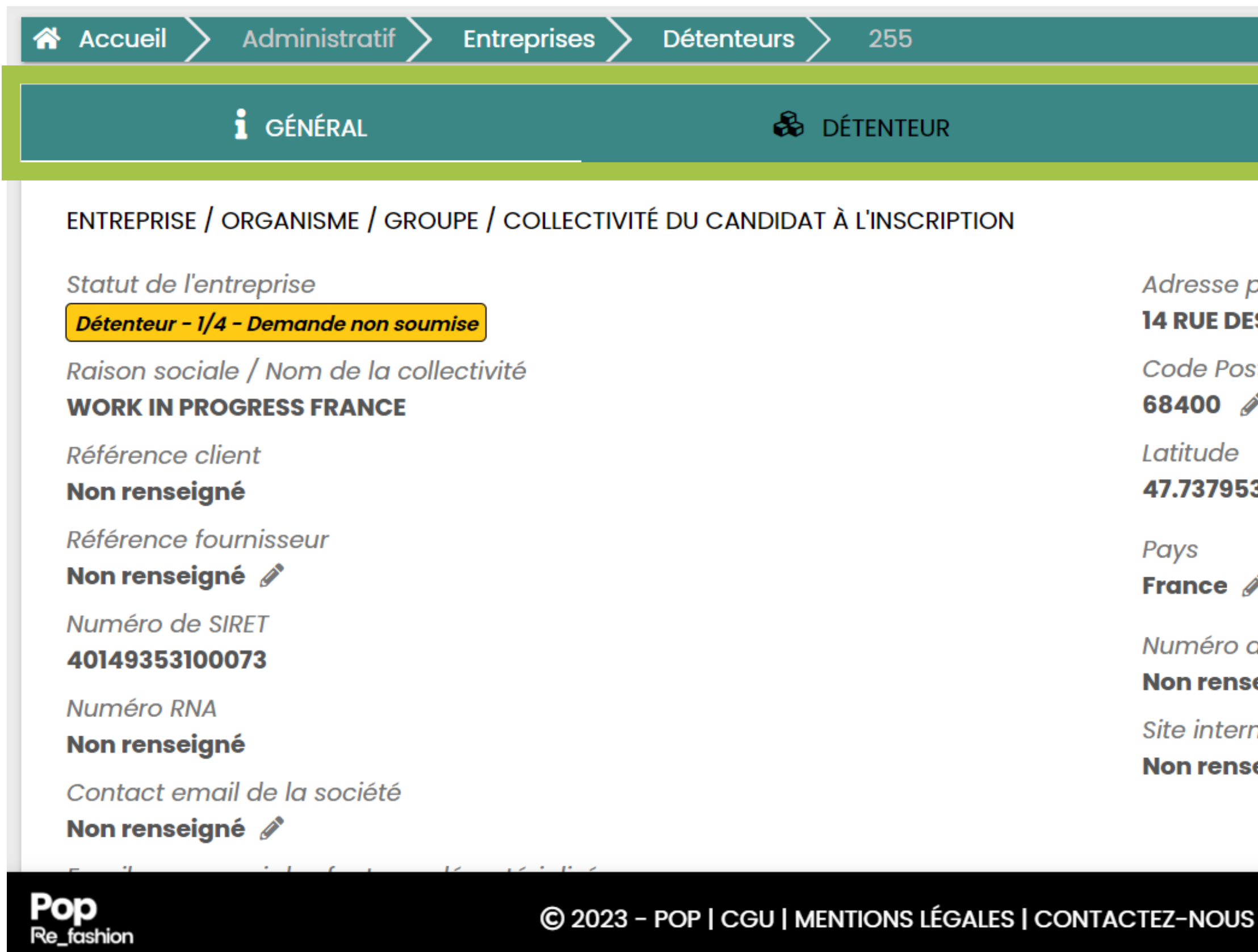

Pour soumettre votre demande, renseignez toutes les informations demandées dans les 4 onglets puis allez dans l'onglet GÉNÉRAL, puis cliquez sur SOUMETTRE tout en bas de la page :

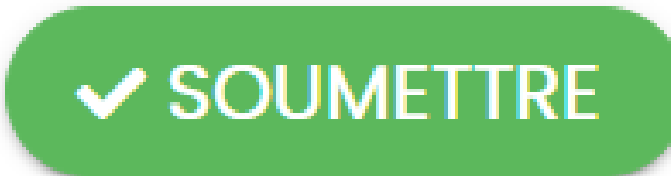

| & UTILISATEURS                                               | & DOCUMENTS           |
|--------------------------------------------------------------|-----------------------|
| Adresse postale de votre organisation<br>14 RUE DES BICHES 🖋 |                       |
| Code Postal                                                  | Ville                 |
| 68400 🔗                                                      | RIEDISHEIM 🖋          |
| Latitude                                                     | Longitude             |
| 47.737953 🖋                                                  | 7.355347 🔗            |
| Pays                                                         | Numéro de fax         |
| France 🖋                                                     | Non renseigné 💉       |
| Numéro de Téléphone 1                                        | Numéro de Téléphone 2 |
| Non renseigné 🔗                                              | Non renseigné 💉       |
| Site internet<br>Non renseigné 🖋                             |                       |
|                                                              |                       |

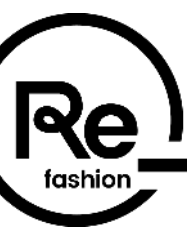

## Inscription – Ajouter des documents

|   | Pour ajo          | uter de       | e nouvec        | aux docume       | nts, rendez-vo | US    |
|---|-------------------|---------------|-----------------|------------------|----------------|-------|
|   | sur <b>Ajou</b>   | ter +         | Ajouter         | •                |                |       |
| = | Pop<br>Re_fashion |               |                 |                  |                |       |
| * | Accueil 🔪 Adm     | ninistratif > | Entreprises > D | Détenteurs > 252 |                |       |
|   |                   | i généra      | L               |                  | létenteur      |       |
|   | Recherche avancé  | ie 🗸          |                 |                  |                |       |
| 0 | ] Ti              | itre          |                 | Туре             |                | Statu |
|   |                   |               |                 |                  |                |       |

Afin que votre demande soit mise à jour, pensez bien à soumettre votre demande en cliquant sur **SOUMETTRE** tout en bas de la page de l'onglet **GÉNÉRAL** :

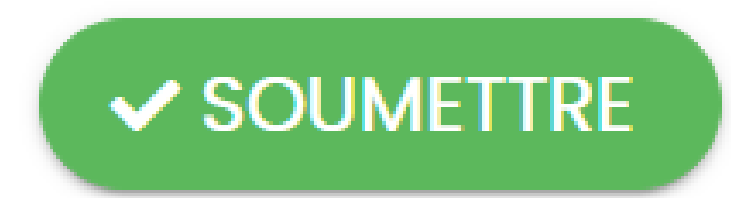

dans l'onglet **DOCUMENTS** puis cliquer sur les 3 points

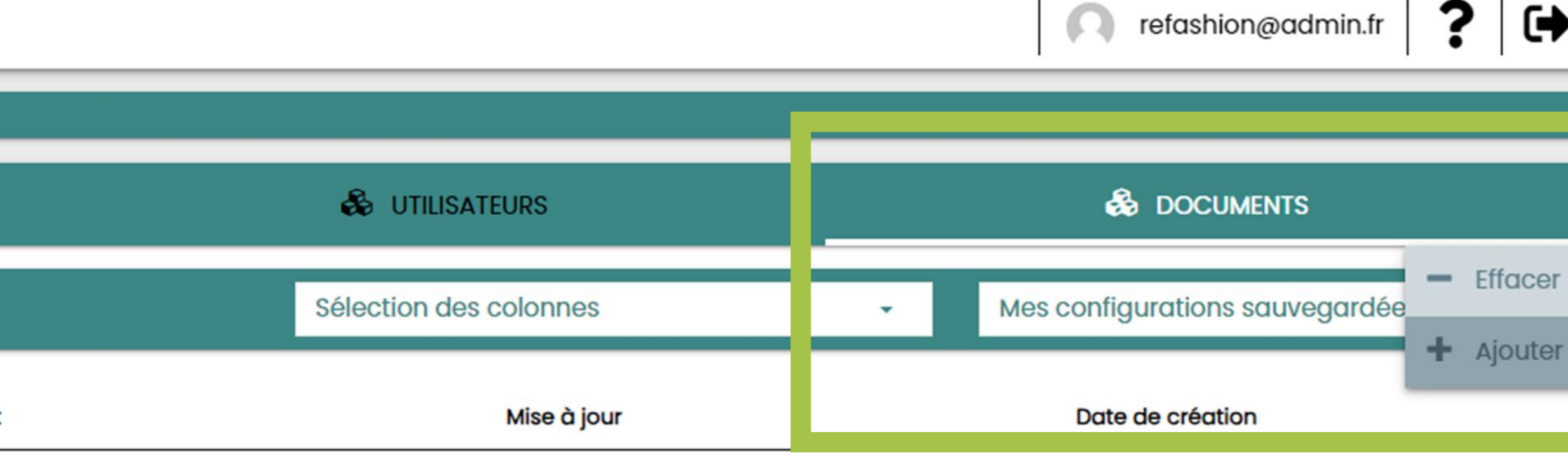

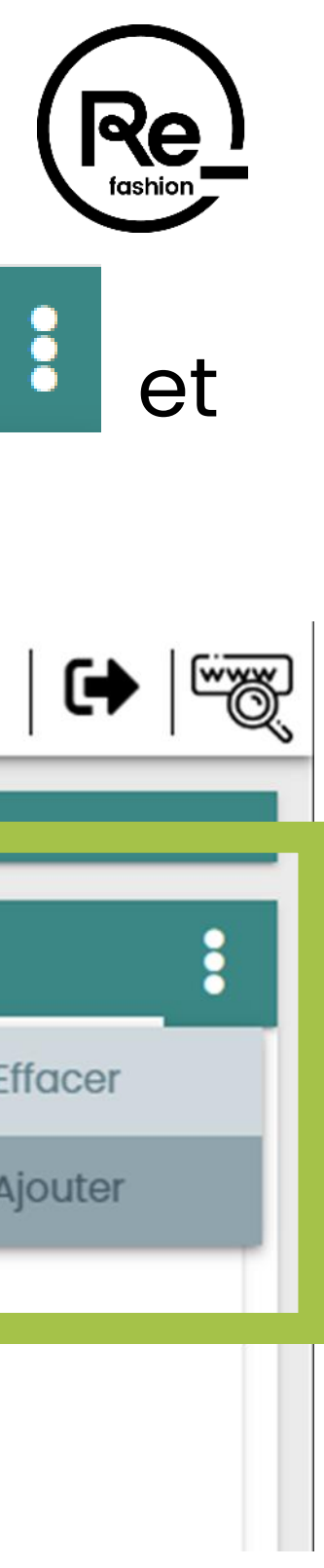

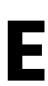

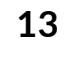

# Votre portail POP

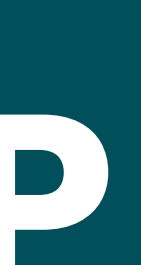

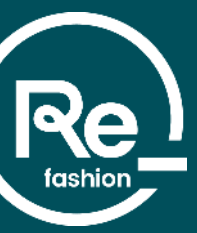

### **Portail POP - Connexion**

passe et cliquez sur « **SE CONNECTER** » :

| Email   | *                     |
|---------|-----------------------|
|         |                       |
| Saisiss | ez votre email pour P |
| Mot d   | e passe*              |
|         |                       |
| Saisiss | ez le mot de passe co |
| Mot d   | e passe oublié        |
| 1       |                       |
| (       | 🕄 RÉINITIALISER       |

NB : votre mot de passe vous a été transmis par mail lors de votre première connexion.

L'e-mail de confirmation arrive sur l'adresse e-mail renseignée à l'inscription, avec pour adresse d'expéditeur nepasrepondre@refashion.fr. Attention, cette adresse est une adresse "no reply" qui ne donne pas la possibilité d'y répondre par e-mail. Si besoin, contactez-nous à l'adresse contactpop@refashion.fr

#### Si vous ne le trouvez pas, n'oubliez pas de vérifier votre boîte de courrier indésirable / spams.

#### Pour accéder à votre espace POP, saisissez votre identifiant (votre mail utilisé sur POP) ainsi que votre mot de

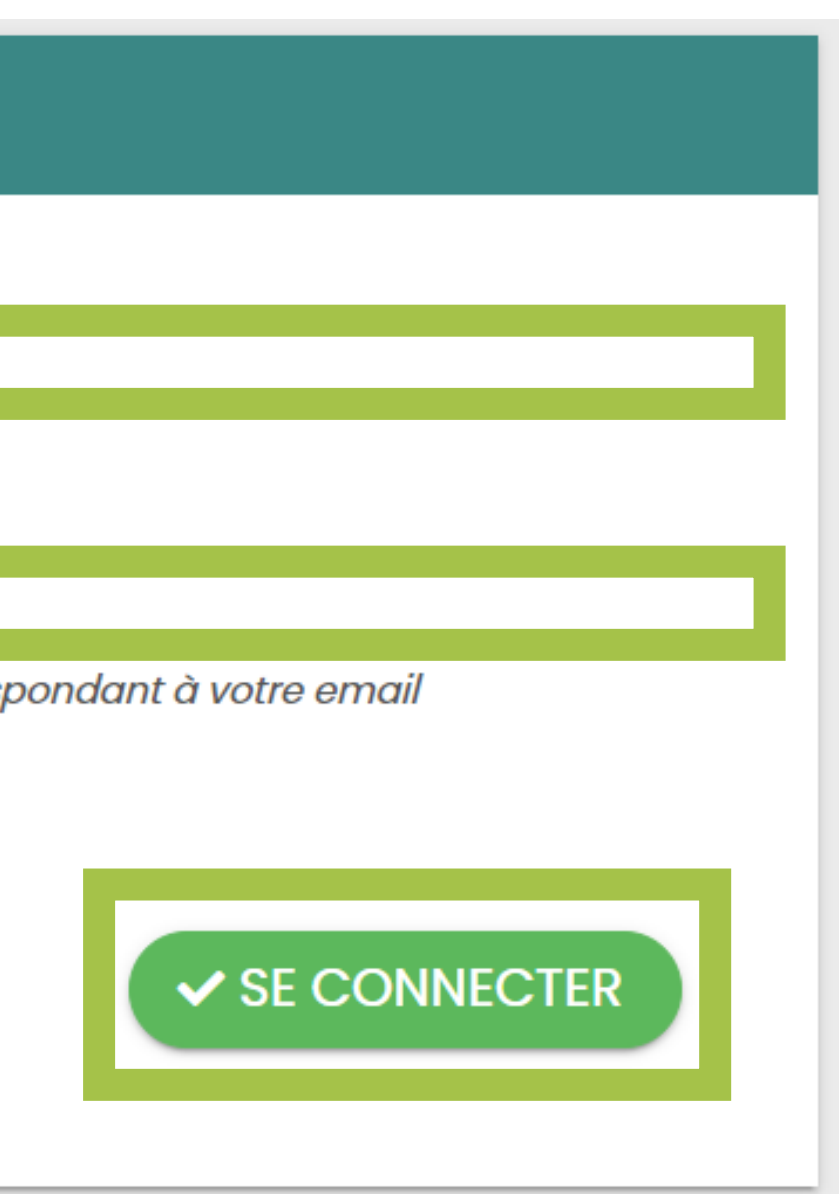

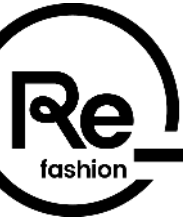

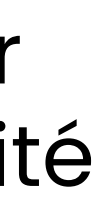

### Portail POP – Mot de passe oublié

En cas de perte de votre mot de passe, vous pouvez en créer un nouveau en cliquant sur mot de passe oublié et en renseignant votre email :

| Emo   | ıil*                                             |
|-------|--------------------------------------------------|
| Saisi | ssez votre email pour POP                        |
| Mot   | de passe*                                        |
| Saisi | ssez le mot de passe correspondant à votre email |
| Mot   | de passe oublié                                  |
|       |                                                  |

Vous recevrez alors un email avec un lien de réinitialisation du mot de passe. Ce mail peut arriver au bout de plusieurs minutes, pensez à vérifier vos spams.

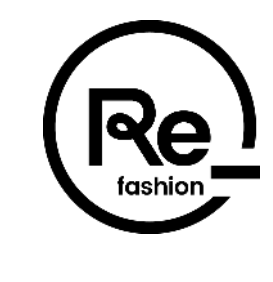

| Email* | MOT DE PASSE OUBLIÉ |  |
|--------|---------------------|--|
|        | Email*              |  |
|        |                     |  |

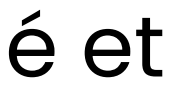

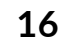

## Portail POP – Page d'accueil

Sur la page d'accueil lors de votre connexion vous accédez à la liste de vos notifications (demande soumise, demande acceptée, demande refusée etc.). Retrouvez les informations de votre ou vos entreprise(s) en cliquant sur « Mes entreprises »

| Re_fashion                           |                                                     |                            | test7aout@refashion.fr <b>?</b> 🗭 🐨              |    |
|--------------------------------------|-----------------------------------------------------|----------------------------|--------------------------------------------------|----|
| TEST BANIERE                         |                                                     |                            |                                                  |    |
| Accueil > Tableau de bord            |                                                     |                            |                                                  |    |
| NOTIFICATIONS                        |                                                     |                            | 🗸 Tout marquer comme lu                          |    |
| Recherche avancée 🗸                  |                                                     | Sélection des colonnes     | Mes configurations sauvegardées                  |    |
| □ Sévérité                           | Туре                                                | Date de création           | Date de lecture                                  |    |
| C Moyenne                            | Refashion POP - Votre demande de prise en charge es | t refusée 07/08/2023 10:53 | 07/08/2023 10:53                                 | Li |
| C Moyenne                            | Refashion POP - Demande de prise en charge          | 07/08/2023 10:28           | 07/08/2023 10:29                                 | n  |
| Afficher les éléments de 1 à 2 sur 2 |                                                     |                            | Nombre de ligne par page: 10 v « « 1 » »         |    |
|                                      |                                                     |                            |                                                  |    |
|                                      | ?                                                   |                            |                                                  |    |
| eprises Mes entreprises              | → J'ai besoin d'aide →                              |                            |                                                  |    |
| Pop                                  | © 2023 - POP   CGU   MENTIONS LÉGALES   CONTACTEZ   | -NOUS                      | version 4.1.0_3caf440_0fe44bf_bb41fa5a6_30441aa9 |    |

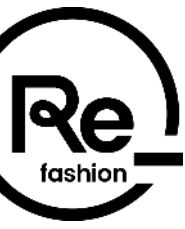

des cations

### Portail POP – Suivi de vos demandes

Pour suivre votre inscription, cliquez sur le menu en haut à gauche puis sur Administratif :

Entreprises > Entreprises :  $\mathbf{v}$ > Détenteurs : Détenteurs Pop **Re\_fashion** Menu Entreprises ..... Administratif Détenteurs

| *       | Accueil    | >       | Adminis                | tratif >   | Entreprise  | es >  | Détenteurs         |            |
|---------|------------|---------|------------------------|------------|-------------|-------|--------------------|------------|
| D       | ÉTENTEUR   | S       |                        |            |             |       |                    |            |
|         | Recherch   | e av    | ancée                  | ~          |             |       |                    |            |
| <b></b> | Raison soc | ciale / | Nom S                  | IRET       |             | Adres | sse postale de vot | Ville      |
| W       | ORK IN PRO | OGRES   | <u>SS FRA</u> <u>4</u> | 1014935310 | <u>0073</u> | 14 RU | E DES BICHES       | RIEDISHEIM |
|         |            |         |                        |            |             |       |                    |            |

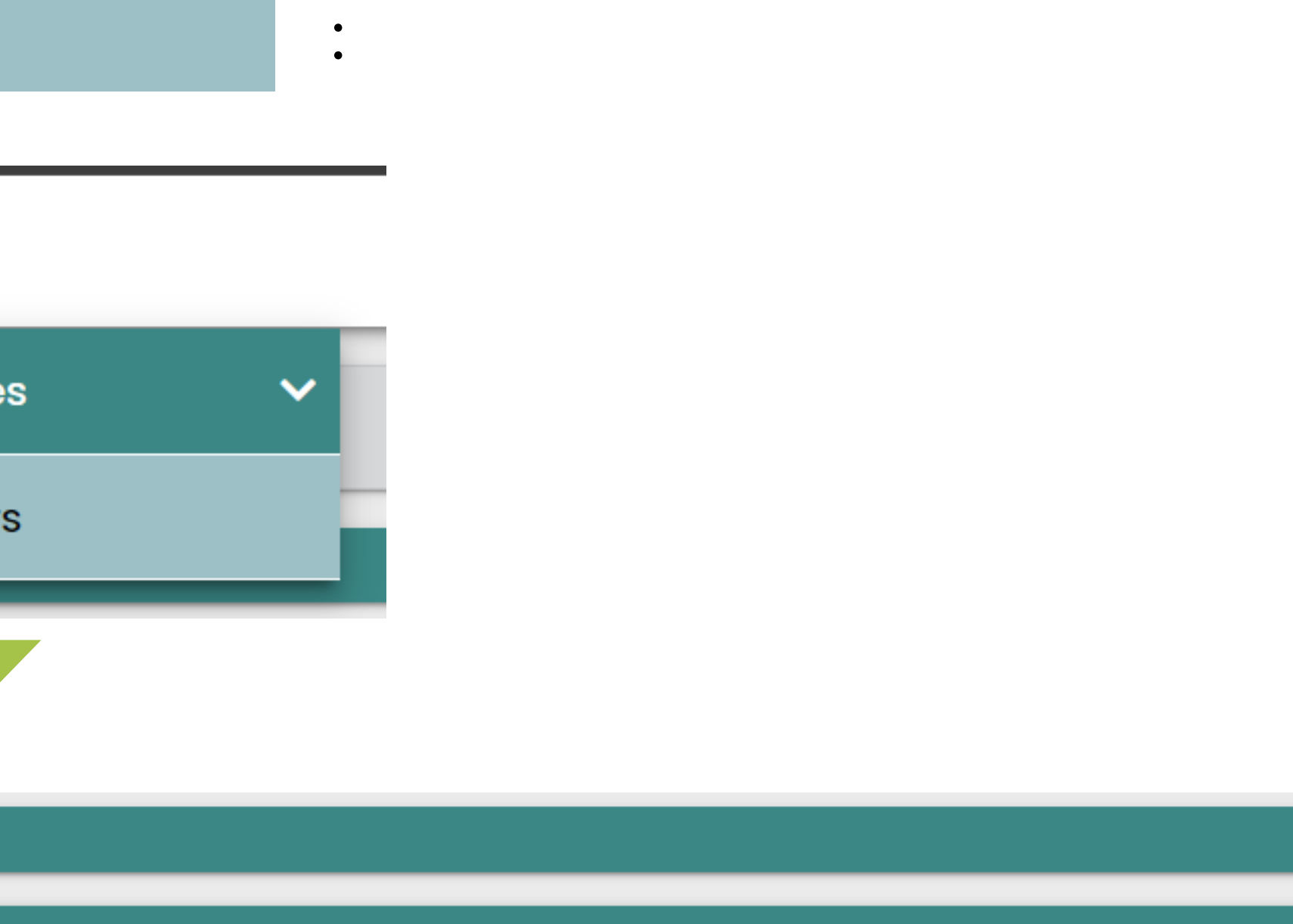

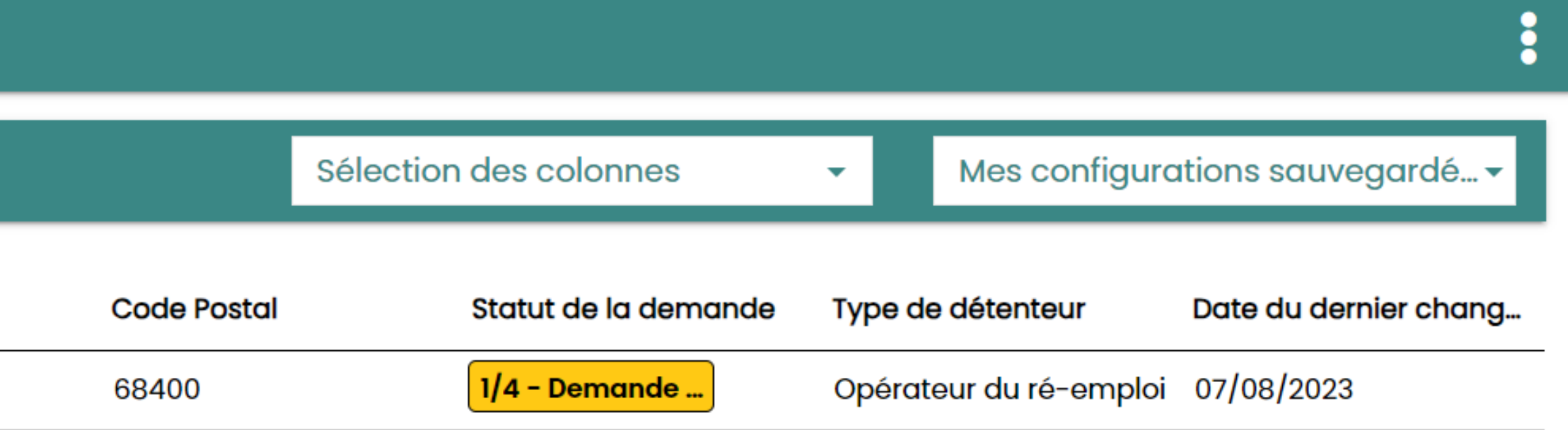

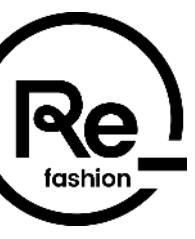

<u>.</u>

Administratif

18

#### **Portail POP – Demande validée**

informer:

| Accueil Admin          | istratif >  | Entreprises | >      | Détenteurs        |            |
|------------------------|-------------|-------------|--------|-------------------|------------|
| DÉTENTEURS             |             |             |        |                   |            |
| Recherche avancée      | ~           |             |        |                   |            |
| ▲ Raison sociale / Nom | SIRET       |             | Adres  | se postale de vot | Ville      |
| WORK IN PROGRESS FRA   | 40149353100 | 0073        | 14 RUI | E DES BICHES      | RIEDISHEIM |
|                        |             |             |        |                   |            |

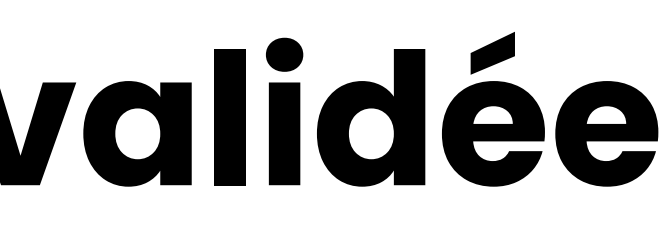

#### Lorsque votre demande est validée, elle passe au statut **4/4 Validé** et un mail vous est transmis pour vous

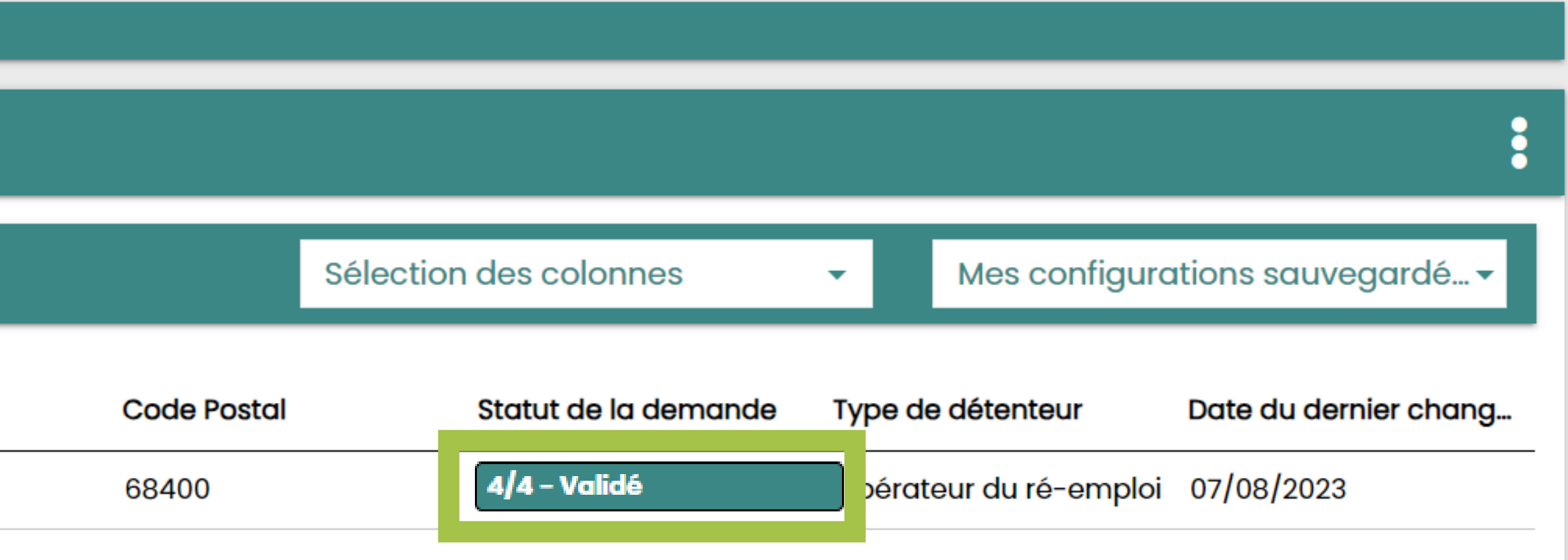

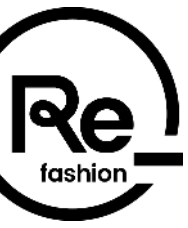

### **Portail POP – Demande refusée**

informer:

| Accueil Administratif Entrepris     | es Détenteurs          |            |             |                      |         |         |                  |                                 |
|-------------------------------------|------------------------|------------|-------------|----------------------|---------|---------|------------------|---------------------------------|
| DÉTENTEURS                          |                        |            |             |                      |         |         |                  | •                               |
| Recherche avancée 🗸                 |                        |            |             | Sélection des colonr | nes     | •       | Mes configuro    | ations sauvegardé… <del>-</del> |
| ▲ Raison sociale / Nom SIRET        | Adresse postale de vot | Ville      | Code Postal | Statut de la         | demande | Type de | édétenteur       | Date du dernier chang           |
| WORK IN PROGRESS FRA 40149353100073 | 14 RUE DES BICHES      | RIEDISHEIM | 68400       | 4/4 - Refus          | é       | Opérate | eur du ré-emploi | 07/08/2023                      |

Le motif de refus est précisé dans le mail de notification, aussi accessible dans les notifications de votre page d'accueil POP. Vous avez la possibilité de mettre à jour des informations et charger des documents complémentaires sur le menu en haut à gauche puis sur

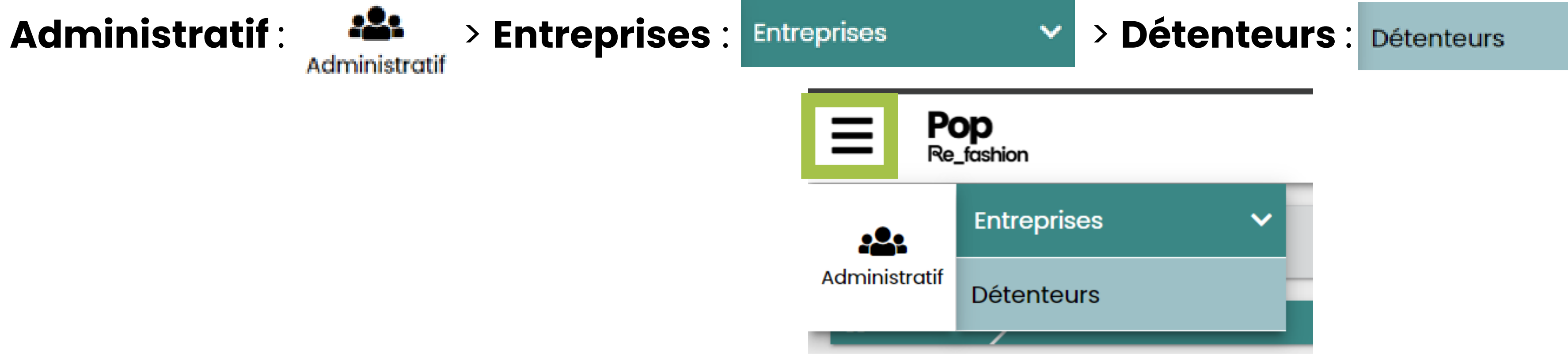

#### Lorsque votre demande est refusée, elle passe au statut 4/4 Refusé et un mail vous est transmis pour vous

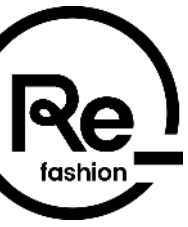

### Portail POP – Demande refusée

Lorsque votre demande est refusée, vous avez la possibilité de la mettre à jour en modifiant les champs nécessaires et téléchargeant de nouveaux justificatifs.

Pour ajouter de nouveaux documents, rendez-vous dans l'onglet DOCUMENTS puis cliquer sur les 3 points 📑 et sur **Ajouter** + Ajouter

| <br>Pop<br>Re_fashion |                               |                |           |        |
|-----------------------|-------------------------------|----------------|-----------|--------|
| 🗥 Accueil 🔪           | Administratif > Entreprises > | Détenteurs 252 |           |        |
|                       | i GÉNÉRAL                     |                | létenteur |        |
| Recherche ava         | incée 🗸                       |                |           |        |
|                       | Titre                         | Туре           |           | Statut |
|                       |                               |                |           |        |

Afin que votre demande soit mise à jour, pensez bien à soumettre votre demande en cliquant sur SOUMETTRE tout en bas de la page de l'onglet **GÉNÉRAL** :

Votre demande mise à jour sera étudiée par Refashion.

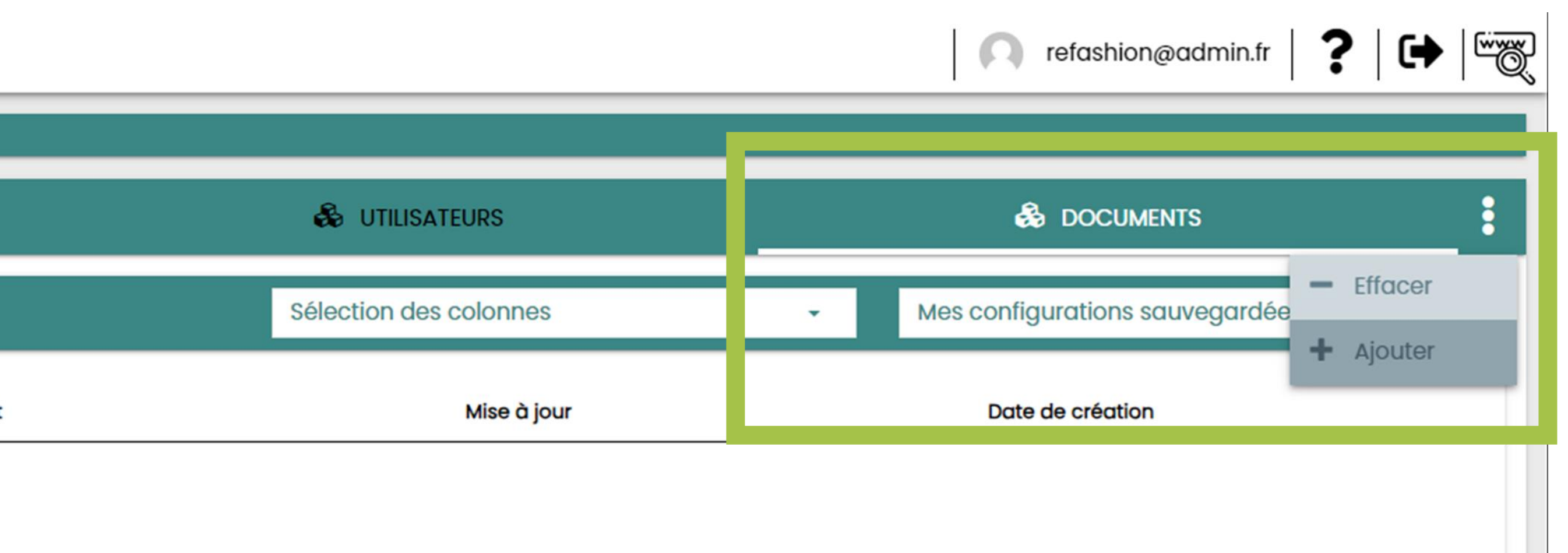

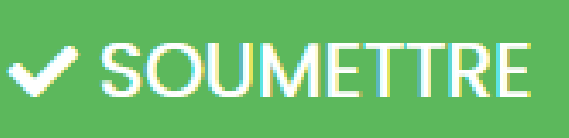

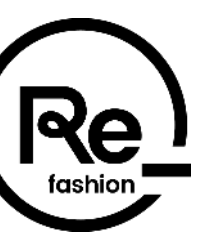

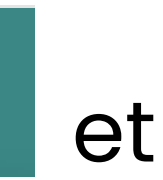

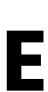